# 不要な住所録データを削除するには?

## 文書番号 210503 | 更新日 2010 年 9 月 1 日

作成した住所録で不要なものは、下記の手順で削除することができます。 住所録の中の特定のカードを削除する場合は、こちらをご参照ください。

# 住所録ファイルを削除する

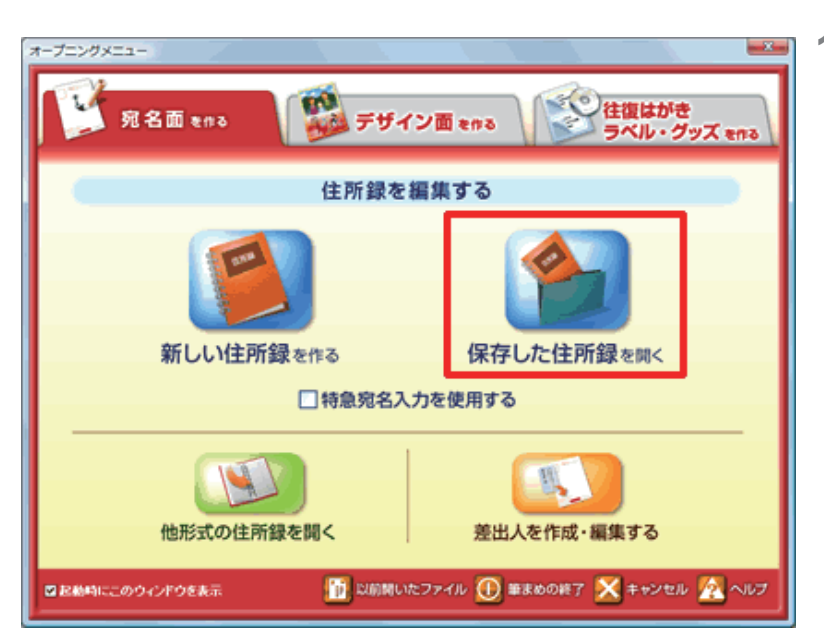

 オープニングメニューより [宛名面を作る] タブから [保存した住所録を開く] をクリックします。

- 3. 第< 右クリック ŧ. ファイルの場所(F) 🔒 筆まめ - 0 - 0 - 6 19 匐 匐 匐 #3,9 by 2 飼 16-21 14 0 6 11:00 1770 た一般期 になりた デ派機械 14 CE PEAK R(L) KRAXZH (前のパージョンの復元(V) 間<(0) 1 (DR)(P) プログラムから開く(H) 002a-9 月有(H).... #210-1 SuiteNav/710< (住門(参(4) fwa 🕶 🔜 🙀 JUST PDF (frid) ファイル-名(い) ファイルの種類(T) (住然時7x(14(\*.twa\*.tba)) ▼ 44 10 PDF保存投生 送る(N) 切り取り(T) ⊐ピ-(C) 削除(D) A DOLOGIAN D プロパティ(R)
- 2 [開く] 画面が表示されます。
  削除したい住所録ファイルを「右クリック」し、表示されるメニューの中から [削除] をクリックします。

### 参考

#### [開く] 画面に目的の住所録が表示されていない場合

[ユーザフォルダ]を何度がクリックすると、「筆まめ」フォルダが開かれます。

住所録ファイルの保存先が分からない場合は「筆まめで作成したファイルが見つかりません」をご参照いただき、ファ イルの検索を行ってください。

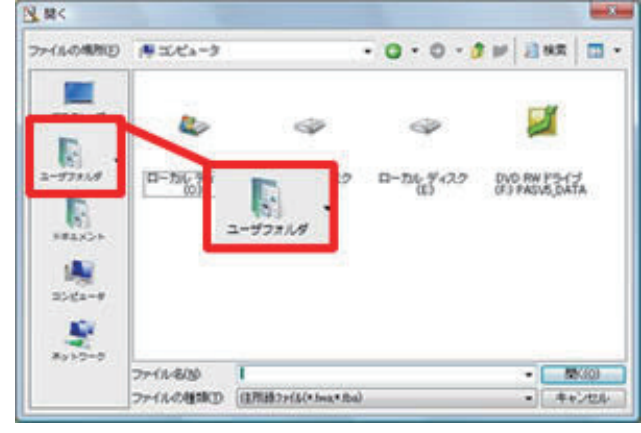

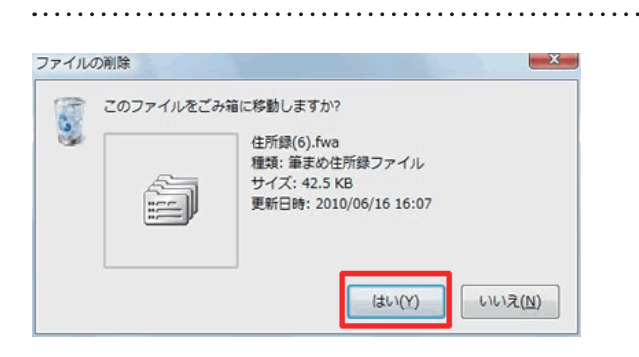

3 [ファイルの削除] 画面が表示されます ので、ごみ箱へ移すファイル名を確認し、 間違いがなければ [はい] をクリックし ます。

## 参考

#### 住所録ファイルの中の特定のカードを削除する場合

削除したいカードを表示し、カードウィンドウ内の [**削除**] ボタンをクリックします。確認メッセージが表示されたら [**は** い] をクリックします。

| 🚱 カード 住所録(5).fwa 🛛 «14 カー | ř» - • •                                 |
|---------------------------|------------------------------------------|
| 保存 印刷 北 點付 削除 厚           | C 10 10 10 10 10 10 10 10 10 10 10 10 10 |
| 聞かード追加     日              |                                          |
| 回宛名印刷しない                  | 印刷住所 @ 自宅 ②会社 ③予備 格                      |
|                           | 敬称(E) 分類(Q) あ                            |
| 民名(1) 田田 雅行               | 様 か                                      |

以上の操作で、不要なファイルが削除され、ごみ箱に入ります。